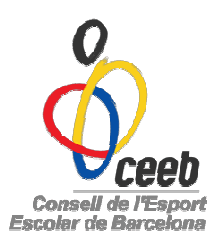

# PROCÉS PER LA INSCRIPCIÓ D'EQUIPS I PARTICIPANTS A LES TROBADES D'ESPORTS COL·LECTIUS

## Inscripció d'equips:

Omplir el **Full d'Inscripció a Trobades** (adjuntem un exemple), el qual podeu trobar a la nostra pàgina web (<u>www.elconsell.cat</u>), a l'apartat de DOCUMENTACIÓ 2012-2013 ----IMPRESOS 12/13. Aquest full l'haureu d'omplir i enviar al Ceeb. Nota: No caldrà fer el full d'equip des de l'aplicatiu.

## Inscripció de participants:

### Nous participants:

- I. Crear un nou participant omplint tots els camps requerits. Un cop omplert, clicar en DESAR I CREAR LLICÈNCIA.
- II. Prémer l'opció d'ESPORT INDIVIDUAL i a continuació, seleccionar la modalitat de TROBADA corresponent.

### Participants amb fitxa Ceeb:

- I. En la pestanya de PARTICIPANTS, seleccionar l'esportista que participarà a la Trobada.
- II. Clicar en NOVA LLICÈNCIA i tot seguit, prémer l'opció ESPORT INDIVIDUAL i a continuació, seleccionar la modalitat de TROBADA corresponent.

Un cop hagueu creat totes les llicències dels nens/es, ho haureu de comunicar al responsable de trobades (David Gaudioso – <u>equips@elconsell.cat</u>) perquè les puguin validar i així, poder participar a les trobades.

A continuació, podreu veure un exemple del full d'inscripció a les Trobades, el qual haureu d'omplir per poder participar-hi.

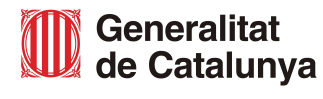

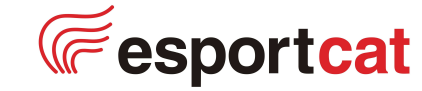

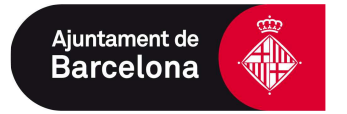